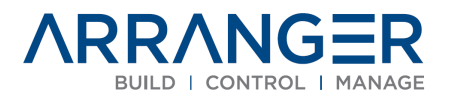

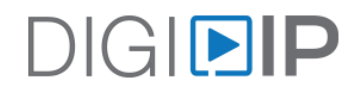

## **Getting Started**

## Arranger UI Creator Controller Installation

Step 1 – Connect the Arranger IPEXAR-UIC Controller to a local area network (LAN) via the controllers RJ45 LAN connection.

Step 2 – Connect a PC to the same LAN and login to the Arranger controllers web server at IP Address 169.254.1.1. A license key is required for this step. Contact your Liberty AV rep if you do not have this.

• VIDEO – Connecting to the Arranger Controller

Once connected to the Arranger controller web server, you will have access to the following documents

- SOFTWARE MANUAL Arranger UI Creator User Manual
- **API** Arranger UI Creator API Guide

## Step 3 - Connect AV devices to be controlled by Arranger on the same LAN, configure IP addresses

 Note that IP devices and endpoints that you want control will need to be in the same Network ID range as the Arranger controller i.e. 169.254/16. You can set the Arranger controller to DHCP or static IP mode if necessary.

## Need training? Contact us!

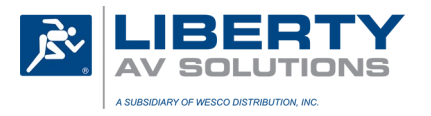